## Using Google Sheets to Calculate Grades

Roger Chen

## October 2013

Here are steps to see the effect of individual assignments on your overall grade using Google Sheets.

- 1. Create a new Google Sheet at the following URL: https://docs.google.com/spreadsheet/ccc?new&usp=apps\_start&hl=en
- 2. Once you've opened your new spreadsheet, list your grades in the first column and their percentages in the second column. You may optionally label your columns as well. See the example below:

| Table 1: My Google Sheet |           |       |     |                                 |  |  |
|--------------------------|-----------|-------|-----|---------------------------------|--|--|
|                          | А         | В     | С   | D                               |  |  |
| 1                        | Homework  | 95.6% | 20% |                                 |  |  |
| 2                        | Classwork | 91.5% | 20% |                                 |  |  |
| 3                        | Tests     | 88.4% | 40% |                                 |  |  |
| 4                        | Final     | 0%    | 0%  | $\leftarrow$ For why, see below |  |  |
| 5                        |           |       |     |                                 |  |  |
|                          |           |       |     |                                 |  |  |

## 3. In this example:

- (a) Column A is the name of each category.
- (b) Column B is my current score. (0% for Final since I haven't taken the final yet)
- (c) Column C is how much the category is worth. If you haven't taken your final yet, leave your Final category worth 0%.
- 4. Now that we have all of the data, go to Column D, Row 1 and type in "=B1\*C1", without the quotes. When you are finished typing, click out of the cell and your spreadsheet will transform into this:

| Table 2: My Google Sheet (With column D) |           |       |     |        |   |
|------------------------------------------|-----------|-------|-----|--------|---|
|                                          | А         | В     | С   | D      | Е |
| 1                                        | Homework  | 95.6% | 20% | 19.12% |   |
| 2                                        | Classwork | 91.5% | 20% |        |   |
| 3                                        | Tests     | 88.4% | 40% |        |   |
| 4                                        | Final     | 0%    | 0%  |        |   |
| 5                                        |           |       |     |        |   |
|                                          |           |       |     |        |   |

5. What did we just do? When you type something that begins with an equal sign = into a spreadsheet, it is interpreted as a **formula**. In this case, we wanted the product of cells B1 and C1. Now, copy cell D1 and paste it into cells D2, D3, D4. Notice that cells D2, D3, D4 don't say 19.12%. Here is what it should look like now:

| Table 3: My Google Sheet (Multiplied) |           |       |     |        |   |  |
|---------------------------------------|-----------|-------|-----|--------|---|--|
|                                       | А         | В     | С   | D      | Е |  |
| 1                                     | Homework  | 95.6% | 20% | 19.12% |   |  |
| 2                                     | Classwork | 91.5% | 20% | 18.3%  |   |  |
| 3                                     | Tests     | 88.4% | 40% | 35.36% |   |  |
| 4                                     | Final     | 0%    | 0%  | 0%     |   |  |
| 5                                     |           |       |     |        |   |  |
|                                       |           |       |     |        |   |  |

1 01

6. Now that you are comfortable with basic arithmetic formulas, let's try something harder. Underneath all of the percents that you put in column C, type in "=SUM(C1:C4)", without the quotes. In the example, I would type this in column C6. Here's what your spreadsheet should look like now:

| Table 4: My Google Sheet (Sum) |           |       |     |        |   |  |
|--------------------------------|-----------|-------|-----|--------|---|--|
|                                | А         | В     | С   | D      | Е |  |
| 1                              | Homework  | 95.6% | 20% | 19.12% |   |  |
| 2                              | Classwork | 91.5% | 20% | 18.3%  |   |  |
| 3                              | Tests     | 88.4% | 40% | 35.36% |   |  |
| 4                              | Final     | 0%    | 0%  | 0%     |   |  |
| 5                              |           |       |     |        |   |  |
| 6                              |           |       | 80% |        |   |  |
| 7                              |           |       |     |        |   |  |
|                                |           |       |     |        |   |  |

- 7. When I write C1 : C4, it means everything from cell C1 to cell C4, which in this case, are the percents that I typed in before. If you have more categories than I do, you may have to use C1 : C5 or C1 : C6 or whatever range you need to.
- 8. Notice how cell C6 now says 80%. This tells me that I have completed 80% of the categories that make up my grade. The remaining 20% comes from the final, which I didn't take yet. This is why we put 0% in cell C4 earlier.

| Table 5: My Google Sheet (Final grade) |           |       |     |         |   |  |
|----------------------------------------|-----------|-------|-----|---------|---|--|
|                                        | А         | В     | С   | D       | Е |  |
| 1                                      | Homework  | 95.6% | 20% | 19.12%  |   |  |
| 2                                      | Classwork | 91.5% | 20% | 18.3%   |   |  |
| 3                                      | Tests     | 88.4% | 40% | 35.36%  |   |  |
| 4                                      | Final     | 0%    | 0%  | 0%      |   |  |
| 5                                      |           |       |     |         |   |  |
| 6                                      |           |       | 80% | 90.975% |   |  |
| 7                                      |           |       |     |         |   |  |

9. Now for one last equation. Underneath all the values in your column D, type in "=SUM(D1:D4)/C6". Your spreadsheet should now look like this:

10. This is your current overall grade. Now, by changing your current category grades in column B, you can see the effect on your overall grade in cell D6. Congratulations! You're programming with spreadsheets!